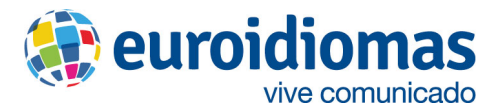

## Zoom - Guía Rápi da para el Alumno

1. Si no .tienes Zoom instalado, ingresa al siguiente link: <u>https://zoom.us/download</u>

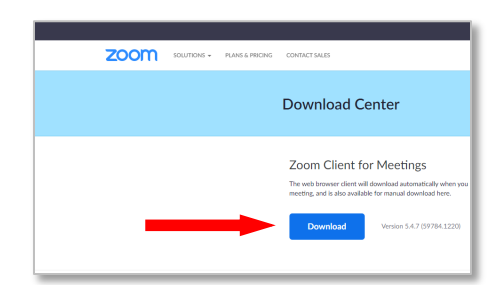

- 2. Descarga e instala la aplicación.
- 3. Cuando se haya descargado la aplicación, haz clic en Sign In

| ZOOM           |  |
|----------------|--|
| Join a Meeting |  |
| Sign In        |  |

4. Tendrás varias opciones para ingresar. Escoge una y recuerda siempre ingresar con la misma cuenta. Te recomendamos hacerlo con tu cuenta de Google o Facebook.

| oom Cloud Meetings  |         |    |   | - 0                   |
|---------------------|---------|----|---|-----------------------|
| Sign In             |         |    |   |                       |
| Enter your email    |         |    | ٩ | Sign In with SSO      |
| Enter your password | Forgot? | or | G | Sign In with Google   |
| Keep me signed in   | Sign In |    | f | Sign In with Facebook |

- 5. Cuando sea tu horario de clase, haz clic en el enlace de tu profesor.
- 6. Haz clic en abrir en aplicación si el enlace te dirige a una ventana de internet.

| zoom | Open zoom.us.app?                               |
|------|-------------------------------------------------|
|      | https://zoom.us wants to open this application. |
|      |                                                 |
|      | Cancel Open zoom.us.app                         |
|      |                                                 |

7. Espera a que tu profesor te deje entrar a la sesión.

| Please wait, the meeting host will let you in soon. |
|-----------------------------------------------------|
| Gabriela Valle's Personal Meeting Room              |
|                                                     |
| (Text Speaker and Microphone .)                     |

8. Haz clic en la primera opción e inicia tu clase.

| •                     |                                       |                            |               |     |
|-----------------------|---------------------------------------|----------------------------|---------------|-----|
|                       |                                       |                            |               |     |
|                       |                                       |                            |               |     |
| •                     |                                       |                            |               |     |
|                       |                                       | Comput                     | er Audio      |     |
|                       |                                       |                            |               |     |
|                       |                                       |                            |               |     |
|                       |                                       |                            |               |     |
|                       | - Inite                               | with Computer Audio        |               |     |
|                       |                                       |                            |               |     |
|                       |                                       |                            |               |     |
|                       |                                       |                            |               |     |
|                       |                                       |                            |               |     |
|                       |                                       |                            |               |     |
|                       | utomatically ioin audio by comput     | ter when joining a meeting |               |     |
|                       |                                       |                            |               |     |
|                       | cardo valla Beuroidiomas edu ne is cu | croection to audio         |               |     |
|                       |                                       |                            |               |     |
| 🕥 n 📈 n               | <b>2</b> 2 ^                          | P 🖸                        | 0 0           | Lea |
| ein Audio Start Video | Participants                          |                            | Record Reacti |     |

## **Importante**

Asegúrate de tener conexión estable a internet, estar en un espacio sin ruido, y de que tus audífonos, cámara y micrófono estén conectados correctamente.